## ortho **Express**

Praxismanagementlösungen für

Kieferorthopäden

# dental **Express**

Praxismanagementlösungen für **Zahnärzte** 

Import von Laborpreisen

aus CSV-Dateien

Stand: 7. März 2012

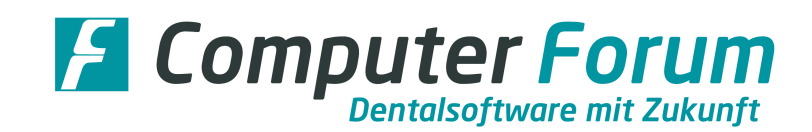

#### Import der neuen BELII-Preise

Für die Nutzung der Importfunktion, müssen die einzelnen KZV'en die aktuellen Preise als CSV-Dateien zu Verfügung stellen.

Dieses ist zurzeit für folgende KZV-Bereiche möglich:

- o Baden-Württemberg
- o Bayern
- Berlin
- o Brandenburg
- o Hessen
- o Niedersachsen
- $\circ$  Nordrhein
- o Rheinland
- o Rheinland-Pfalz
- o Sachsen
- o Sachsen-Anhalt
- o Thüringen

Der Import der Laborpreise erfolgt über das Programm BEL/BEB Laborpositionen über die Funktionen Preisänderung und Import von BEL 2 Preisen.

Haben Sie die Funktion aufgerufen, bekommen Sie entweder die Anzeige zum Import von einer Preisliste oder zum Import von zwei Preislisten.

Die meisten KZV-Bereiche stellen eine Liste zur Verfügung, da sie für Ersatz- und Primärkassen identische Preise nutzen.

Einzelne KZV-Bereiche z. B. Hessen nutzen getrennte Laborpreislisten, hier muss das Programm beim Import die Preisliste entsprechend getrennt übernehmen.

Bildschirmanzeige für KZV-Bereiche mit einer gemeinsamen Preisliste für Ersatz- und Primärkassen:

| Labor / Datenimport                                                                                                    |                                                                                     |                              | ×                                         |
|----------------------------------------------------------------------------------------------------|-------------------------------------------------------------------------------------|------------------------------|-------------------------------------------|
| Für welche Gebührenordnung sol                                                                                                    | II der Import stattfinden?                                                          | KZY-Bereich<br>Niedersachsen | ~                                         |
| -Welche Daten sollen übernomme                                                                                                    | en werden?                                                                          |                              |                                           |
| Leistungsbezeichnung<br>Einzelpreis<br>Preise übernehmen<br>in Preisliste: 1<br>Nutzung d.ausgewählten Pre<br>ZE /Primärkassen<br>ZE /Primärkassen<br>KF0/Primärkassen<br>KF0/vdek | isliste:<br>ab 01.01.11<br>ab 01.01.11<br>ab 01.01.11<br>ab 01.01.11<br>ab 01.01.11 |                              |                                           |
| Importieren aus Datei:                                                                                                    |                                                                                     |                              | M Importdatei Carten Carten Carten Carten |

An der Bedienung der einzelnen Funktion hat sich nichts geändert. Das Importieren der Laborpreise erfolgt so, wie es im letzten Rundschreiben beschrieben wurde.

Bildschirmanzeige für KZV-Bereiche mit getrennten Preislisten für Ersatz- und Primärkassen zurzeit nur bekannt für den KZV-Bereich Hessen:

| Labor / Datenimport                 |                         |                                      | X                |  |  |  |
|-------------------------------------|-------------------------|--------------------------------------|------------------|--|--|--|
| Für welche Gebührenordnung          | soll der Import stattfi | nden? KZV-Bereich<br>Hessen          | <b>~</b>         |  |  |  |
| Welche Daten sollen übernom         | men werden?             |                                      |                  |  |  |  |
| Leistungsbezeichnung                |                         |                                      |                  |  |  |  |
| Einzelpreis                         |                         |                                      |                  |  |  |  |
| für Primärkassen überneh            | men                     | für Ersatzkassen übernehme           | en               |  |  |  |
| in Preisliste: 1                    |                         | in Preisliste: 1                     | in Preisliste: 1 |  |  |  |
| Nutzung d.ausgewählten F            | Preisliste:             | Nutzung d.ausgewählten Pre           | isliste:         |  |  |  |
| ZE /Primärkassen                    | ab 01.01.11             | ZE /Primärkassen                     | ab 01.01.11      |  |  |  |
| ZE /vdek<br>Schienen/Kieferbruch/BM | ab 01.01.11             | ZE /vdek<br>Schienen/Kieferbruch/DAD | ab 01.01.11      |  |  |  |
| KFO/Primärkassen                    | ab 01.01.11             | KFO/Primärkassen                     | ab 01.01.11      |  |  |  |
| KF0/vdek                            | ab 01.01.11             | KF0/vdek                             | ab 01.01.11      |  |  |  |
|                                     |                         |                                      |                  |  |  |  |
|                                     |                         |                                      |                  |  |  |  |
|                                     |                         |                                      | Ma Importdatei   |  |  |  |
|                                     |                         |                                      |                  |  |  |  |
| Importieren aus Datei:              |                         |                                      | Starten          |  |  |  |
|                                     |                         |                                      | X Abbrechen      |  |  |  |
| P                                   |                         |                                      |                  |  |  |  |

## Bildschirmerläuterung:

| Für welche Gebührenordnung soll der Import sattfinden? | <ul> <li>Automatisch ist hier die BELII aktiv.</li> <li>Das Einlesen anderer Verzeichnisse ist zurzeit noch nicht<br/>möglich.</li> </ul>                                                                                                    |
|--------------------------------------------------------|----------------------------------------------------------------------------------------------------|
| KZV-Bereich                                            | <ul> <li>Automatisch wird hier der KZV-Bereich angegeben, der für<br/>Ihre Praxis gültig ist.</li> </ul>                                                                                                    |
| [Importdatei]<br>Importieren aus Datei                 | <ul> <li>⇒ Über diesen Button importieren Sie die CSV-Datei Ihrer KZV.<br/>Haben Sie auf den Button geklickt, wird die Windows-Anzeige<br/>Suchen in geöffnet.</li> <li>Labor / Datenimport<br/>Suchen in geöffnet.</li> <li>Wählen Sie diese Funktion zum ersten Mal an, wird<br/>automatisch das Standard-Download-Verzeichnis von<br/>Windows für den entsprechenden Arbeitsplatz geöffnet.</li> <li>Dieses ist das gleiche Verzeichnis, das der Arbeitsplatz auch<br/>öffnet, wenn Sie aus dem Internet Dateien herunterladen.</li> <li>Haben Sie die Datei in dieses Verzeichnis importiert, können<br/>Sie diese per Doppelklick öffnen.</li> <li>Haben Sie ein anderes Verzeichnis oder einen anderen<br/>Speicherort gewählt, müssen Sie diesen öffnen und dort die<br/>entsprechende Datei per Doppelklick öffnen.</li> <li>Muster:</li> </ul> |

|                                           |                                                     | Labor / Da                                                                                                    | tenimport                                   |                                                                | ? 🗙                                                                                    |
|-------------------------------------------|-----------------------------------------------------|----------------------------------------------------------------------------------------------------|---------------------------------------------|----------------------------------------------------------------|----------------------------------------------------------------------------------------|
|                                           |                                                     | Suchen in:                                                                                                    | 🗀 Download                                  |                                                                | 🗹 🧿 🗊 💷 🖬 🔹                                                                            |
|                                           |                                                     | à                                                                                                    | 🐴 20la0111.cs                               | V                                                              |                                                                                        |
|                                           |                                                     | Zuletzt<br>verwendete D                                                                                                    |                                             |                                                                |                                                                                        |
|                                           |                                                     |                                                                                                    |                                             |                                                                |                                                                                        |
|                                           |                                                     |                                                                                                    |                                             |                                                                |                                                                                        |
|                                           |                                                     | Eigene Dateien                                                                                                    |                                             |                                                                |                                                                                        |
|                                           |                                                     | Arbeitsplatz                                                                                                    |                                             |                                                                |                                                                                        |
|                                           |                                                     | Netzwerkumgeb                                                                                                    | Dateiname:<br>Dateityp:                     | *.csv<br>CSV-Dateien (*.csv)                                   | Uffnen<br>Abbrechen                                                                    |
|                                           | In ie                                               | dem Fall                                                                                                    | wählen S                                    | Sie die <b>aktuelle</b>                                        | Datei mit Doppelklick                                                                  |
|                                           | an. [<br>Arbe                                       | Dabei me<br>eitsplatz d                                                                                                    | rkt sich c<br>en Speic                      | las Programm i<br>herort und beir                              | für den entsprechenden<br>n nächsten Import von                                        |
|                                           | auto                                                | matisch v                                                                                                    | vieder ge                                   | öffnet.                                                        |                                                                                        |
|                                           | Durc                                                | h das Öff                                                                                                    | inen der                                    | CSV-Datei wer                                                  | den die Funktionen                                                                     |
|                                           | Einz<br>Butte                                       | on [Starte                                                                                                    | nd <i>Ubern</i><br>n].                      | ahme in Preisli                                                | ste aktiv und auch der                                                                 |
|                                           | Auß<br>die [                                        | erdem ha                                                                                                    | t das Pro                                   | ogramm sich de                                                 | en Pfad gemerkt, wo Sie<br>n. Dieser Pfad wird                                         |
|                                           | auto                                                | matisch b                                                                                                    | eim näc                                     | hsten Importier                                                | en der BELII-Datei                                                                     |
|                                           | wied                                                | er vorges                                                                                                    | schlagen                                    |                                                                |                                                                                        |
| Welche Daten sollen<br>übernommen werden? | ⇒ Die<br>Bede                                       | Funktion I<br>eutung. F                                                                                                    | Leistung:<br>ür die BE                      | sbezeichnung ł<br>EL II muss hier                              | nat noch keine<br>nichts übertragen                                                    |
|                                           | werc                                                | len, da di                                                                                                    | e Bezeic                                    | hnungen alle v                                                 | orhanden sind.                                                                         |
|                                           | Die I<br>[Imp                                       | Funktion<br>ortdatei]                                                                                                    | Einzelpre<br>eine Date                      | e <i>is</i> wird aktiv, w<br>ei ausgewählt v                   | venn über Button<br>vurde.                                                             |
| Nutzung d. ausgewählten                   | -Welc                                               | he Daten soll                                                                                                    | en iihernomr                                | nen werden?                                                    |                                                                                        |
| Preisiiste                                |                                                     | eistungsheze                                                                                                    | ichnung                                     |                                                                |                                                                                        |
|                                           | ⊡ E                                                 | inzelpreis                                                                                                    | lennung                                     |                                                                |                                                                                        |
|                                           | f                                                   | ür Primärkass                                                                                                    | en übernehr                                 | nen                                                            | für Ersatzkassen übernehmen                                                            |
|                                           | i i                                                 | n Preisliste:                                                                                                    | 1                                           |                                                                | in Preisliste: 1                                                                       |
|                                           | Ist d<br>Seite<br>ange<br>werc                      | ie Funktic<br>e im Feld<br>eben, in w<br>len sollen                                                                                                    | on Einzel<br><i>für Prim</i> a<br>velche Pr | preis aktiv, kön<br><i>ärkassen überr</i><br>eisliste die neu  | nen Sie auf der linken<br>nehmen in Preisliste<br>nen Preise importiert                |
|                                           | Auf (<br><i>über</i><br>Dam<br>Mate<br>Num<br>(s. A | der rechte<br>mehmen                                                                                                    | en Seite (<br><i>in Preisli</i>             | geben Sie im F<br>ste auch die ne                              | eld <i>für Ersatzkassen</i><br>eue Preisliste ein.                                     |
|                                           |                                                     | amit es keine Überschneidungen mit Privatlisten und den<br>aterialpreisen gibt, sollten Sie in den Installationsdaten die<br>ummer der neuen Preisliste vor dem Importieren festlegen.<br>. Ablaufplan). |                                             |                                                                |                                                                                        |
|                                           | Die Liste<br>ange                                   | Preisliste<br>belegt, v<br>zeigt, für                                                                                                    | 1 wird au<br>vird unte<br>welcher           | utomatisch vorg<br>r <i>Nutzung d. au</i><br>n Bereich inkl. ( | geschlagen. Ist diese<br><i>Isgewählten Preisliste</i><br>Gültigkeit die Liste zurzeit |

|           | genutzt                                                                                               | genutzt wird.                                                                                                    |                                                                                        |         |  |  |  |
|-----------|----------------------------------------------------------------------------------------------------|----------------------------------------------------------------------------------------------------|----------------------------------------------------------------------------------------|---------|--|--|--|
|           |                                                                                                    | Nutzung d.ausgewählten Preisliste:                                                                                                    |                                                                                        |         |  |  |  |
|           |                                                                                                    | ZE /Primärkassen<br>ZE /vdek<br>Schienen/Kieferbruch/PAR<br>KFO/Primärkassen<br>KFO/vdek                                                                                                    | ab 01.01.11<br>ab 01.01.11<br>ab 01.01.11<br>ab 01.01.11<br>ab 01.01.11<br>ab 01.01.11 |         |  |  |  |
|           | Geben<br>wird z. I<br>nichts a                                                                        | Geben Sie eine Liste ein, die im Kassenbereich nicht<br>wird z. B. 2 und bestätigen mit [TAB], wird unter Nutzu<br>nichts angezeigt:                                                                            |                                                                                        |         |  |  |  |
|           | ✓ Welche Dat<br>□ Leistun<br>☑ Einzelp<br>Überna                                                      | ten sollen übernommen werden?<br>gsbezeichnung<br>reis<br>hme in Preisliste 2                                                                                                    | Nutzung d.ausgewählten Prei                                                            | sliste: |  |  |  |
|           | Wenn S<br>Einstell                                                                                    | Sie im Privatbereich auch die<br>ungen zum Privatbereich hie                                                                                                    | BELII nutzen, wer<br>er auch angezeigt.                                                | den die |  |  |  |
|           | Nutzen Sie im Privatbereich eine BEB, werden die Einstellungen hierzu im Moment noch nicht angezeigt. |                                                                                                    |                                                                                        |         |  |  |  |
| [Starten] | ⇒ Haben<br>Listen e<br>werden<br>durchge                                                              | Haben Sie unter <i>Einzelpreis</i> für Primär- und Ersatzkassen die<br>Listen eingegeben, in der die neuen Preise eingetragen<br>werden sollen, wird das Importieren über den Button [Starten]<br>durchgeführt. |                                                                                        |         |  |  |  |
|           | Dieser V                                                                                              | Dieser Vorgang dauert nur 1, 2 Sekunden.                                                                                                    |                                                                                        |         |  |  |  |

## Hinweis für Praxen aus dem KZV-Bereich Bayern:

Wenn Sie die Datei mit den Laborpreisen von der Internetseite Ihrer KZV herunterladen achten Sie bitte darauf, dass es getrennte Dateien für ZE und KFO gibt. Bitte laden Sie die Datei runter, die Ihrer Praxis entspricht.

### Ablaufplan zum Anlegen einer Preisliste und zum Importieren einer KZV-CVS-Datei:

- 1. Sie wählen im Programm *BEL/BEB (Laborpositionen) die Funktionen Installation und Preislisten an.* Tragen Sie im Feld Prothetik ab und/oder KFO ab zunächst ein, ab wann die neuen Preise gelten.
- 2. Übertragen Sie dann die unter dieser Spalte stehenden Preislistennummern in die Spalte "alte Preise".
- 3. In der Spalte Prothetik ab bzw. KFO ab geben Sie nun eine neue Preislistennummern ein, die hier noch nicht belegt ist. Existieren in Ihrem KZV-Bereich unterschiedliche Preislisten für Primär- und Ersatzkassen, müssen Sie hier auch unterschiedliche Listen anlegen.

| Vorher:                                      |             |             |             |                                              | Nachher:            |             |             |             |             |
|----------------------------------------------|-------------|-------------|-------------|----------------------------------------------|---------------------|-------------|-------------|-------------|-------------|
| Laborpreislisten (Verwendung und Gültigkeit) |             |             |             | Laborpreislisten (Verwendung und Gültigkeit) |                     |             |             |             |             |
|                                              | Prothetik   |             | KFO         |                                              |                     | Prothetik   |             | KFO         |             |
|                                              | alte Preise | ab 01.01.10 | alte Preise | ab 01.01.10                                  |                     | alte Preise | ab 01.01.11 | alte Preise | ab 01.01.11 |
| Primär                                       | 1           | 3           | 1           | 3                                            | Primär              | 3           | 5           | 3           | 5           |
| vdek                                         | 1           | 3           | 1           | 3                                            | vdek                | 3           | 5           | 3           | 5           |
| Anl.13/PAR                                   | 1           | 3           |             |                                              | Anl.13 / PAR        | 3           | 5           |             |             |
| Privat                                       | 2           | 4           | 2           | 4                                            | Privat              | 4           | 6           | 4           | 6           |
| PrimPat. n.GoZ                               | 2           | 4           | 2           | 4                                            | PrimPat. n.GoZ      | 4           | 6           | 4           | Ó           |
| vdek-Pat. n.GoZ                              | 2           | 4           | 2           | 4                                            | vdek-Pat. n.GoZ     | 4           | 6           | 4           | ó           |
| Kassenpl. 2.NOG                              | 1           | 2           |             |                                              | Kassenpl. 2.NOG     | 1           | 2           |             |             |
| KFO:Erw.Beh.                                 |             |             | 2           | 4                                            | KFO:Erw.Beh.        |             |             | 4           | ó           |
| KFO:Privat-Leistung                          |             |             |             |                                              | KFO:Privat-Leistung |             |             |             |             |
| für Kassen-Pat.                              |             |             | 2           | 4                                            | für Kassen-Pat.     |             |             | 4           | 6           |

- 4. Für die Eingabe der Preise wählen Sie unter Preisänderung die Schnellerfassung an (s. nächste Seite) oder Sie wählen den hier beschriebenen Import von BEL II Preisen an.
- 5. Klicken Sie auf den Button [Importdatei] und wählen über Doppelklick die Datei Ihrer KZV an, die sich in einem Unterordner auf Ihrer Maschine befindet oder auf einem Datenträger.
- 6. Im Feld Übernahme in Preisliste geben Sie die Liste ein, die Sie in den Installationsdaten neu eingetragen haben. In unserem Beispiel wäre das die Nummer 5.
- 7. Klicken Sie auf [Starten]. Die Preise werden übernommen. Es geht sehr schnell.
- 8. Zum Schluss müssen die Materialpreise für den Kassenbereich noch in die neue Liste übertragen werden. Dazu wählen Sie unter Preisänderung die Funktion Material an.

Geben Sie im Feld alte Preisliste die Nummer ein, wo sich bisher die alten Preise bzw. die Materialpreise für Kasse befanden. In unserem Beispiel ist das die Nummer 3.

Im Feld <u>neue Preisliste</u> geben Sie die Liste ein, die Sie für Kasse neu angelegt haben. In unserem Beispiel ist das die Nummer 5.

In allen weiteren Feldern nehmen Sie keine Änderung vor.

Klicken Sie auf [OK]. Die Materialpreise der Liste 3 werden zusätzlich kopiert in Liste 5.

Wiederholen Sie diesen Vorgang, wenn Sie bei den BEL2-Preisen unterschiedlichen Listen für Primär- und Ersatzkassen angelegt haben.

 Damit ist die Preisänderung f
ür den Kassenbereich beendet. F
ür Privat 
ändern Sie die Preise wie bisher.